Have a Roommate in Mind? If space is available, it is our goal to place a student with their preferred roommate. You can preference a roommate by creating a roommate group.

Note: You must have a complete housing application to create a roommate group and the person you are inviting must have a complete housing application.

-and-

Note: You may only list one student in your roommate group and you can only be part of one roommate group.

## To create a roommate group:

- **1.** My Missouri State  $\rightarrow$  Campus Life  $\rightarrow$  Housing  $\rightarrow$  Application Update
- 2. Select "Roommate Group"

| Missouri State University Housing Application                   |            |  |  |  |
|-----------------------------------------------------------------|------------|--|--|--|
| 2021-2022 Academic Year                                         |            |  |  |  |
| Complete My Housing Application for the 2021-2022 Academic Year | CLICK HERE |  |  |  |
| Update Application Preferences                                  | CLICK HERE |  |  |  |
| Pay My Housing Deposit                                          | CLICK HERE |  |  |  |
| Sign My Terms & Conditions                                      | CLICK HERE |  |  |  |
| Roommate Group                                                  | CLICK HERE |  |  |  |
|                                                                 |            |  |  |  |

3. Select "Create Group"

| Roommate Group Reque | s |  |
|----------------------|---|--|
| Create Group         |   |  |
|                      |   |  |

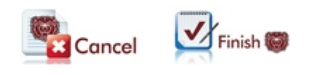

## 4. Select "Invite"

To invite another student to your group, that student MUST have a completed housing application on file. Note: You may only list one student in your roommate group.

| Roommate Group Reque | ests         |        |          |  |
|----------------------|--------------|--------|----------|--|
| Janis Tester's group | Roommate     |        | Status   |  |
| Leave                | Janis Tester |        | Leader   |  |
| Invite               |              |        |          |  |
|                      |              |        |          |  |
|                      |              | Cancel | Finish 👹 |  |

**5.** Search for your preferred roommate based on the criteria provided. Please note: the student MUST have a housing application submitted.

| Roommate Group Reques                                      | sts                 |        |               |  |
|------------------------------------------------------------|---------------------|--------|---------------|--|
| <u>Janis Tester's group</u>                                | Roommate            | -      | <u>Status</u> |  |
| Leave                                                      | Janis Tester        |        | Leader        |  |
| Invite                                                     |                     |        |               |  |
| Ro                                                         | ommate Search Crite | ria    |               |  |
| University ID:<br>Cell Phone:<br>Last Name:<br>First Name: |                     |        |               |  |
|                                                            | Cancel              | arch   |               |  |
|                                                            |                     | Cancel | Finish 🍘      |  |

After the student you would like to request is listed as Found. You will need to click "**Select**" to list the student in your group.

| Roommate Group Requests     |            |                 |        |  |  |
|-----------------------------|------------|-----------------|--------|--|--|
| <u>Janis Tester's group</u> | Roommate   |                 | Status |  |  |
| Leave                       | Janis 1    | Fester          | Leader |  |  |
| Invite                      |            |                 |        |  |  |
| R                           | oommate Se | arch Criteria   |        |  |  |
| University ID:              |            |                 |        |  |  |
| Cell Phone:                 |            |                 |        |  |  |
| Last Name:                  | Tester     |                 |        |  |  |
| First Name:                 | Gwen       |                 |        |  |  |
| Found: Gwen Tester          |            |                 |        |  |  |
|                             | Cancel     | 🗞 <u>Search</u> | Select |  |  |
|                             |            |                 |        |  |  |
|                             |            |                 |        |  |  |

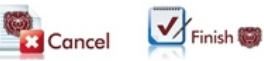

After the student you would like to request is listed as Found. You will need to click "**Select**" to list the student in your group.

| anis Tester's group | Roommate   |                    | Status |   |
|---------------------|------------|--------------------|--------|---|
| Leave               | Janis T    | ester              | Leader |   |
| Invite              |            |                    |        |   |
| R                   | oommate Se | arch Criteria      |        |   |
| University ID:      |            |                    |        |   |
| Cell Phone:         |            |                    |        |   |
| Last Name:          | Tester     |                    |        |   |
| First Name:         | Gwen       |                    |        |   |
| Found: Gwen Tester  |            |                    |        |   |
|                     | Cancel     | ∕⊛ <u>Search</u> ( | Select |   |
|                     |            |                    |        |   |
|                     |            |                    |        |   |
|                     |            |                    |        | - |

6. Then hit "finish" to save this roommate request.

| Roommate Group Reque        | ests         |               |  |
|-----------------------------|--------------|---------------|--|
| <u>Janis Tester's group</u> | Roommate     | <u>Status</u> |  |
| Leave                       | Janis Tester | Leader        |  |
| Remove                      | Gwen Tester  | Invited       |  |
| Invite                      |              |               |  |

Please note: You can only list one student in you roommate group.

| Roommate Group Requests Janis Tester's group Leave Remove | rms.missouristate.edu:4431 says<br>Total must be no more than the maximum amount of 1 roommates. |
|-----------------------------------------------------------|--------------------------------------------------------------------------------------------------|
| Invite                                                    | Cancel Finish 🔘                                                                                  |

**7.** The student you have listed on your application will receive an e-mail with instructions on how to accept your request to be a roommate group.

Hello Gwen Tester:

Janis Tester has listed you in their roommate group Janis Tester's group.

To accept Janis Tester's roommate invitation, you will need to update your application and accept their invitation.

Please note, you can only belong to one roommate group.

8. The other student will need to go in and either accept or deny the request.

| Roommate Group Reques | ts           |        |          |   |
|-----------------------|--------------|--------|----------|---|
| Janis Tester's group  | Roommate     |        | Status   |   |
|                       | Janis Tester |        | Leader   |   |
| Accept Decline        | Gwen Tester  |        | Invited  |   |
| Create Group          |              |        |          |   |
|                       |              |        |          |   |
|                       |              |        |          | 1 |
|                       |              | Cancel | Finish 👹 |   |

Then hit "finish" to save if you are accepting or denying the roommate group request.